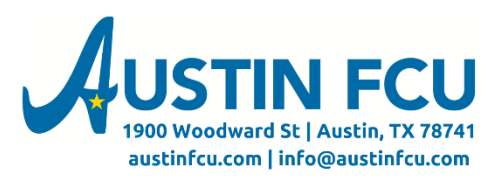

## Bill Pay Tutorial - Scheduling a Payment (Single or Recurring)

1. To cancel a payment or payment schedule, you'll locate the item you want to cancel in the Scheduled Payments section:

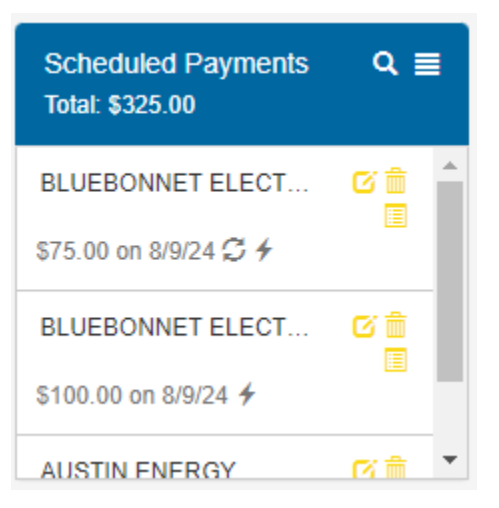

2. Click the Trash Can Symbol next to the item you'd like to cancel.

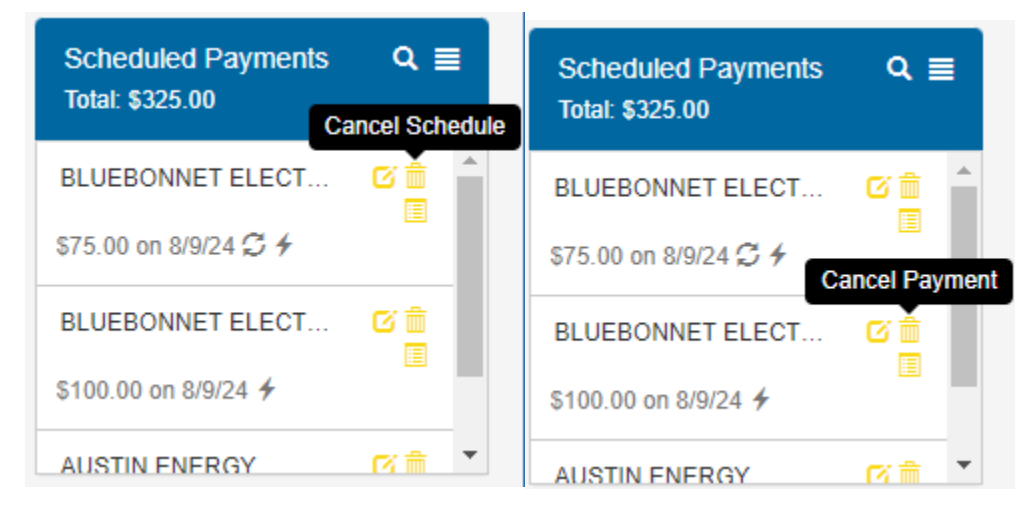

3. For a Schedule, the system will ask if you're cancelling the occurrence or the entire schedule. Choose the option you want and confirm that on the popup.

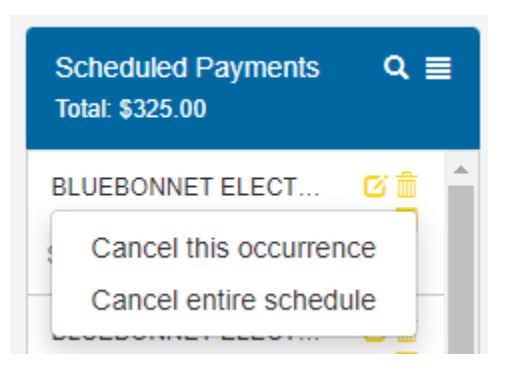

4. For a regular payment you will just need to confirm the payment you'd like to cancel.

| Cancel Payment                                |                            |                                                       | ×  |    |
|-----------------------------------------------|----------------------------|-------------------------------------------------------|----|----|
| Are you sure you want to cancel this payment? |                            |                                                       |    |    |
|                                               | Payee:<br>Amount:<br>Date: | BLUEBONNET ELECTRIC COOPERATIVE<br>\$100.00<br>8/9/24 |    |    |
|                                               |                            |                                                       |    |    |
|                                               |                            |                                                       | No | es |

5. When you get back to the main screen you'll want to confirm the payment is no longer listed in your Scheduled Payments.

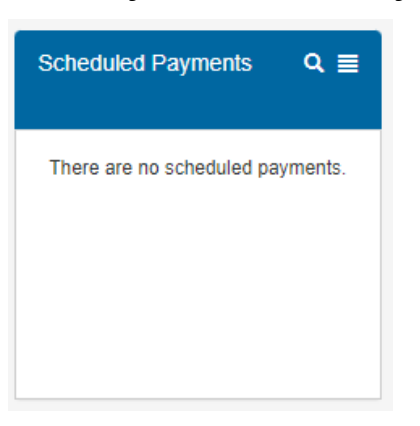

## If you have any questions or problems, contact us at 512-444-6419 option 8 for assistance.